## Instructions for Requesting Transcripts

Official transcripts will only be sent if outstanding financial obligations are under \$250.

Students with Access to My Rethel

| Unofficial Transcript |                                          | Official Transcript |                                                                            |
|-----------------------|------------------------------------------|---------------------|----------------------------------------------------------------------------|
| 1.                    | Use Google Chrome as Browser             |                     |                                                                            |
| 2.                    | Go to my.bethel.edu                      | 1.                  | Go to www.bethel.edu/registrar in Firefox or Google Chrome                 |
| 3.                    | Sign in using your Bethel log in         | 2.                  | Click on Order a Transcript                                                |
| 4.                    | Click on Tools & Resources (upper right) | 3.                  | Click on Order an Official Transcript via Parchment                        |
| 5.                    | Click on Banner Link                     | 4.                  | Create or Login to your Parchment account                                  |
| 6.                    | Click on Self-Service Banner System      | 5.                  | Follow the prompts                                                         |
| 7.                    | Click on Student                         | 6.                  | Pay online with credit card                                                |
| 8.                    | Click on Student Records                 |                     | OR                                                                         |
| 9.                    | Click on Academic Transcript             | 1.                  | Fill out paper form in our office or download PDF request form at this     |
| 10.                   | Select Level: All Levels, and            |                     | link: <u>Transcript Request Form (pdf).</u>                                |
|                       | Select Type: Unofficial                  | 2.                  | Pay with check or request online link to pay with a credit card.           |
| 11.                   | Right Click and Select Print             | 3.                  | Online: Fill out PDF form, sign, scan or take a picture and submit as an   |
| 12.                   | Change Printer to "Save as PDF"          | 1                   | Once the request is received, we will send you a link to nay with a credit |
| 13.                   | Click on Save                            | 4.                  | card                                                                       |
| 14.                   | Select where to save the file            |                     |                                                                            |
| 15.                   | Print the PDF                            |                     | Official transcripts will only be sent if outstanding financial            |
|                       |                                          |                     | obligations are under \$250.                                               |
|                       |                                          |                     |                                                                            |

### **Students without Access to My.Bethel**

#### **Official or Unofficial Transcript**

- 1. Go to www.bethel.edu/registrar in Firefox or Google Chrome
- 2. Click on Order a Transcript
- 3. Click on Order an Official Transcript via Parchment
- 4. Create or Login to your Parchment Account
- 5. Follow the prompts
- 6. Pay online with credit card

Transcripts will only be sent if outstanding financial obligations are under \$250.

# **Official Transcript Processing Cost**

- **Cost:** When ordered through Parchment, electronic transcripts will cost \$10 per copy, and paper transcripts mailed within the United States, will cost \$15 per copy.
- Cost: When ordered using the Transcript Request Form (PDF) will be \$25 per copy if mailed within the United States.

#### **Questions about Ordering a Transcript**

- If you have questions about the content of your transcript (courses, grades, degree, etc.), you should contact the appropriate Registrar's Office at <u>cas-registrar@bethel.edu</u>; or <u>caps-sem-gs-</u> registrar@bethel.edu.
- 2. For additional assistance with your order, <u>contact Parchment</u>, our transcript vendor.
- 3. <u>Watch a video walk-through</u> of the order process
- 4. Check the status of your order

**Note:** If you are unable to make an on-line order, fill out the <u>Transcript Request Form (pdf)</u> and mail it in or bring it to our office, or send it in as an attachment to <u>registrar-data@bethel.edu</u>. The cost is \$25.00. Pay with via online link to pay with credit card or check.